RU/UA

### Devilink™ СС – Центральная панель управления. Инструкция по установке и руководство по эксплуатации

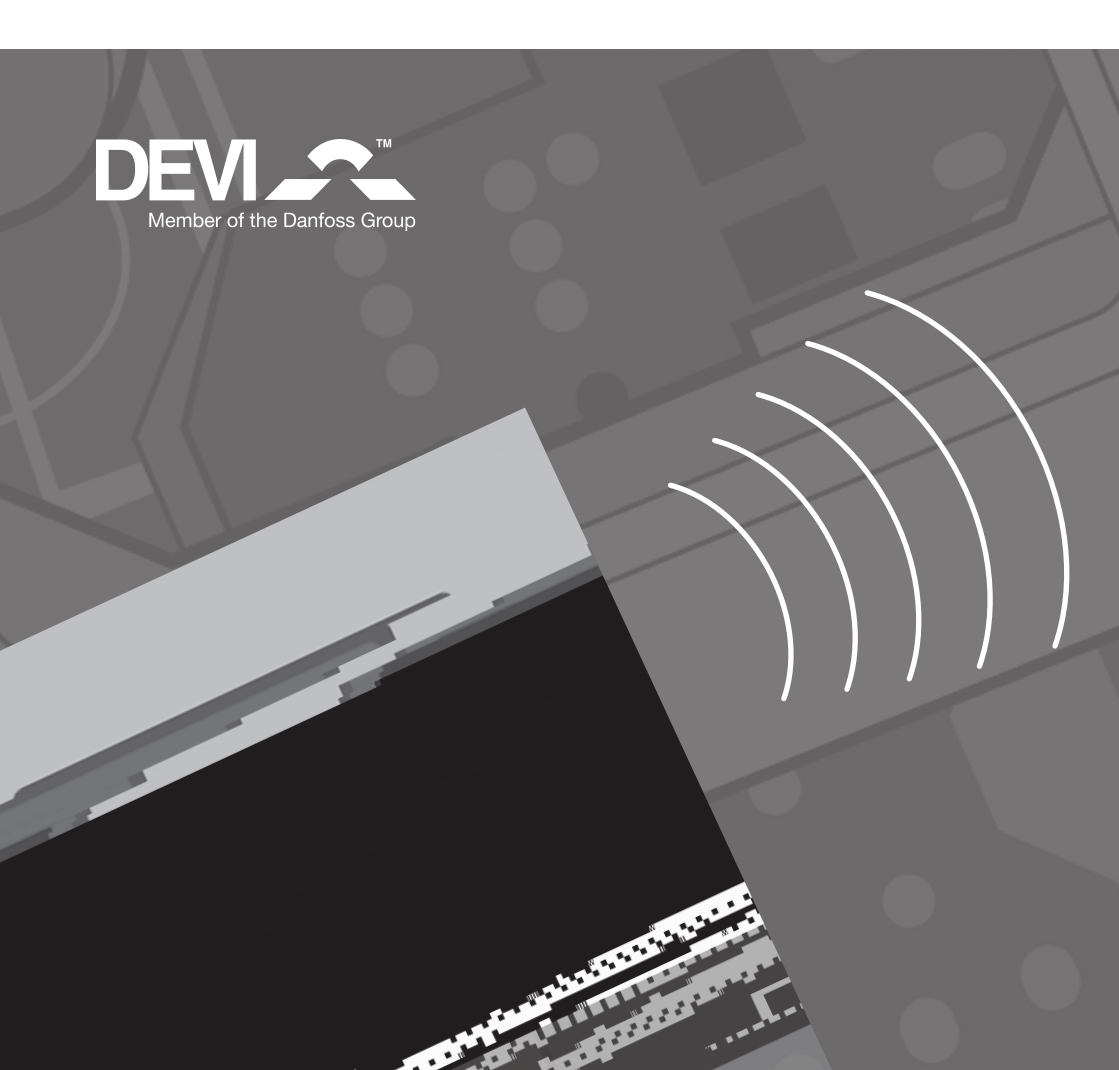

### Содержание/Описание системы Devilink™

| Описание системы Devilink™ |                                      |    |
|----------------------------|--------------------------------------|----|
| 1.0                        | Расположение Devilink™ CC            | 5  |
| 2.0                        | Установка и подключение Devilink™ CC | 6  |
| 3.0                        | Конфигурация системы Devilink™       | 7  |
| 4.0                        | Изменение текущих установок          | 13 |
| 5.0                        | Поиск и устранение неисправностей    | 20 |
| 6.0                        | Технические характеристики           | 23 |
| 7.0                        | Дополнительная информация            | 24 |
| Гарантия DEVI              |                                      |    |

# Devilink<sup>™</sup> это система беспроводного управления нагревательными кабелями, установленными в конструкции пола, или другими электроотопительными приборами.

**Devilink™ CC** (Central Controller) - центральное устройство управления, является обязательным устройством системы и представляет собой цветную сенсорную панель, которая позволяет управлять всеми установленными в разных помещениях устройствами. Система Devilink<sup>™</sup> является беспроводной управление осуществляестя по радиоканалу.

Devilink<sup>™</sup> RS (Room Sensor) это датчик воздуха, который необходим для управления системой отопления (поддержания заданной температуры воздуха в помещении). Устройство имеет встроенный датчик температуры воздуха, дисплей индикации температуры и кнопки управления. В составе системы отопления совместно с Devilink<sup>™</sup> RS обязательно должно быть исполнительное устройство Devilink<sup>™</sup> FT, HR или PR.

**Devilink™ PR** (Plug in Relay) это регулятор с реле управления, который включается в штепсельную розетку и может работать в одном из двух режимов:

как самостоятельное устройство для включения/отключения любых электропотребителей (вручную или по программе).
 в составе системы отопления для управления

электронагревательными приборами.

При использовании Devilink<sup>™</sup> PR в составе системы отопления, в помещении необходимо обязательно установить датчик воздуха Devilink<sup>™</sup> RS, который измеряет температуру воздуха в помещении и передаёт информацию на центральное устройство управления Devilink<sup>™</sup> CC.

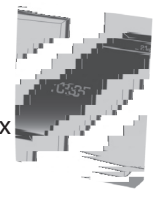

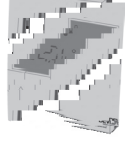

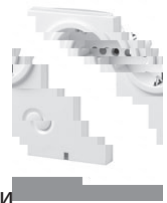

Devilink™ PR включается в штепсельную розетку стандарта SCHUCKO и имеет на передней панели встроенную розетку SCHUCKO с дополнительной защитой от прикосновения к контактам, для подключения вилки устройства, которым необходимо управлять.

**Devilink™ HR** (Hidden Relay) это регулятор с реле управления внутренний (скрытого монтажа), который может работать в одном из двух режимов:

 как самостоятельное устройство для включения/отключения любых электропотребителей (вручную или по программе).
 в составе системы отопления - для управления электронагревательными приборами.

При использовании Devilink<sup>™</sup> HR в составе системы отопления, в помещении необходимо обязательно установить датчик воздуха Devilink<sup>™</sup> RS, который измеряет температуру воздуха в помещении и передаёт информацию на центральное устройство управления Devilink<sup>™</sup> CC.

Devilink™ HR монтируется в скрытую пластиковую установочную или распределительную коробку.

Devilink<sup>™</sup> FT (Floor Thermostat) - регулятор пола. Может использоваться в одном из трёх режимов: как терморегулятор, поддерживающий температуру пола (с датчиком пола на проводе), как терморегулятор, поддерживающий температуру воздуха (совместно с Devilink<sup>™</sup> RS) или как самостоятельное сервисное устройство включения/выключения любых электропотребителей (вручную или по программе).

Для кабельных нагревательных систем в конструкции пола DEVI всегда рекомендует устанавливать датчик температуры пола.

Для системы "Тёплый пол" необходимо установить и подключить датчик температуры пола на проводе к терморегулятору Devilink™ FT.

Для системы полного отопления через пол рекомендуется всегда использовать два датчика: датчик воздуха Devilink™ RS, расположенный внутри помещения, которое отапливается и датчик температуры пола на проводе, подключенный к Devilink™ FT.

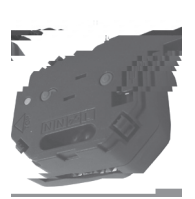

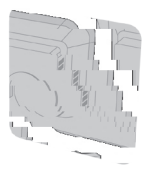

### Описание системы Devilink™

Пример конфигурации системы:

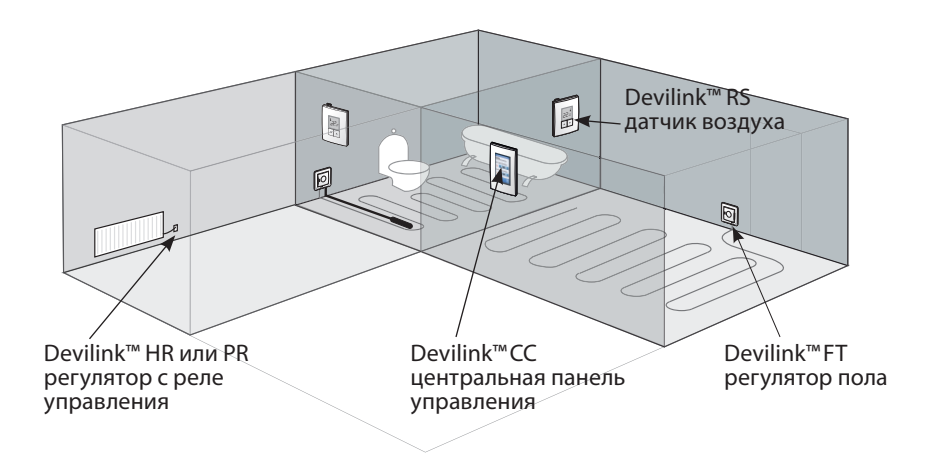

#### Ограничения беспроводной связи

Максимальное расстояние между устройствами Devilink<sup>™</sup> составляет 30 м (прямая видимость), однако, стены и прочие конструкции могут значительно ослаблять радиосигнал. Например, максимальное расстояние для кирпичной стены составит 10-15 м, для железобетонной - 5-10 м. При возникновении проблем, связанных с ослаблением сигнала преградами или с большими расстояниями между устройствами, DEVI рекомендует применять дополнительное устройство Devilink<sup>™</sup> FT, выполняющее функцию повторителя сигнала и расположенное между устройствами, которые не могут связаться друг с другом. Функции повторителей сигнала также могут выполнять устройства PR и HR. Максимальное количество повторителей сигнала в системе Devilink<sup>™</sup> - 3 шт. При установке нескольких систем Devilink<sup>™</sup> на одном этаже, расстояние между центральными сенсорными панелями CC должно быть не менее 15 м.

Не располагать в местах прямого попадания солнечных лучей.

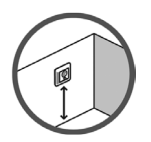

Рекомендуемая высота установки - 140-170 см от пола. Как вариант, возможно расположение устройств Devilink™CC и Devilink™RS на столе или другой мебели.

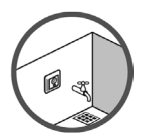

Во влажных помещениях следует устанавливать в строгом соответствии с действующими нормами и правилами. В большинстве случаев установка во влажных помещениях запрещена.

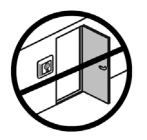

Располагать не ближе 50 см от открывающихся окон или дверей.

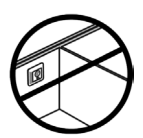

Не рекомендуется располагать на наружных стенах.

### 2. Установка и подключение Devilink™ СС

Установка Devilink<sup>™</sup> СС производится на специальную панель одного из источников питания:

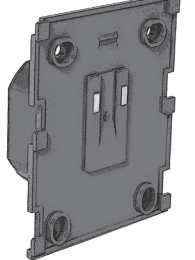

или

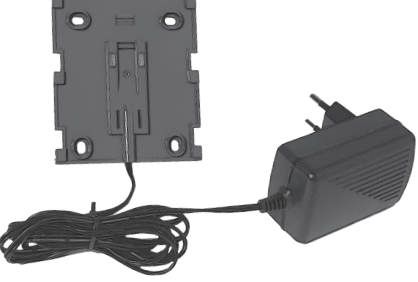

Devilink™ PSU - источник питания с монтажной панелью для установки в стандартную установочную коробку. Devilink™ NSU - Источник питания для включения в штепсельную розетку с задней панелью на проводе.

#### Подключайте Devilink™ СС к питающему напряжению строго в соответствии с данной инструкцией.

### Не удаляйте защитную пленку с экрана дисплея. Это должен сделать пользователь.

#### Монтаж источника питания Devilink™ PSU в установочную коробку:

- Вставьте источник питания в установочную коробку, отметьте 4 крепёжные отверстия. Обратите внимание на правильность расположения верха-низа панели (верх указан символами «^ top»).
- Просверлите отверстия в стене и установите дюбели.
- Подключите источник питания согласно схеме.
- Зафиксируйте панель источника питания 4-мя шурупами.

#### Монтаж источника питания Devilink™ NSU:

- Приложите панель к поверхности в удобном месте, отметьте 4 крепёжные отверстия. Обратите внимание на правильность расположения верха-низа (верх указан символами «^ top»).
- Просверлите отверстия и установите дюбели.
- Зафиксируйте панель NSU 4-мя шурупами.

## Сенсорная панель Devilink™ СС на источник питания устанавливается позже (см. стр 11).

• Вставьте в розетку внешний источник питания NSU. После этого смонтируйте все удалённые устройства системы согласно их инструкциям. После этого можно переходить к конфигурации системы Devilink™(см. раздел 3).

### 3. Конфигурация системы Devilink™

После монтажа всех удалённых устройств системы Devilink™ (RS, FT, PR, HR или других) необходимо произвести конфигурацию системы.

#### Регистрация устройств в системе

Каждое удалённое устройство (RS, FT, PR, HR или другое) должно быть зарегистрировано в системе. При регистрации необходимо расположить центральную панель СС на расстоянии не более 1,5 м от регистрируемого устройства. Для перемещения центральной панели удобно использовать батарейный источник питания Devilink™ BSU.

а. Установите 10 новых щелочных (alkaline) батареек размера АА в блок Devilink<sup>™</sup> BSU. Обратите внимание на полярность подключения. Закройте крышку и подключите блок BSU к задней стенке сенсорной панели Devilink<sup>™</sup> CC. Когда вы готовы к запуску и программированию системы, включите выключатель на блоке BSU в положение ON (Вкл.)

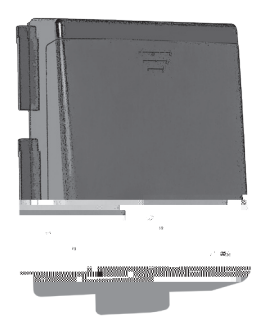

Devilink™ BSU Батарейный источник питания

После включения устройство Devilink™ СС требует около 4-х минут для загрузки программы. Подождите, пожалуйста…

### 3. Конфигурация системы Devilink™

d. Далее необходимо создать комнаты, в которых установлены удалённые устройства управления системами обогрева. Добавьте новые комнаты и задайте их названия.

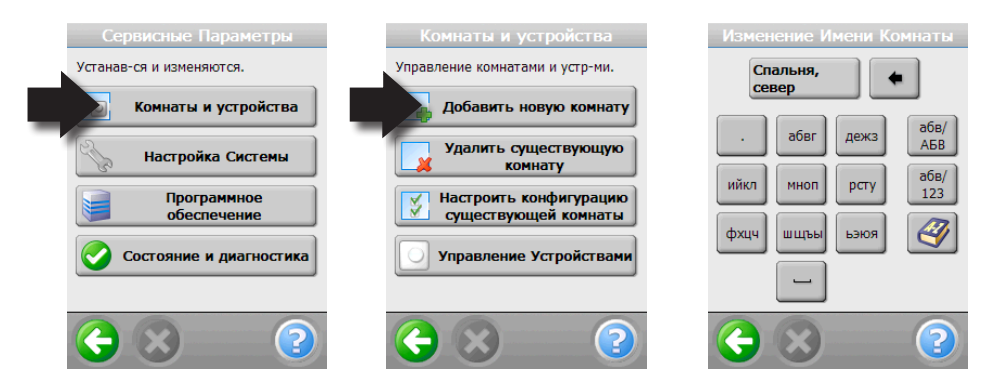

После создания комнаты доступно меню её конфигурации. Добавьте в каждую комнату размещённые в ней устройства.

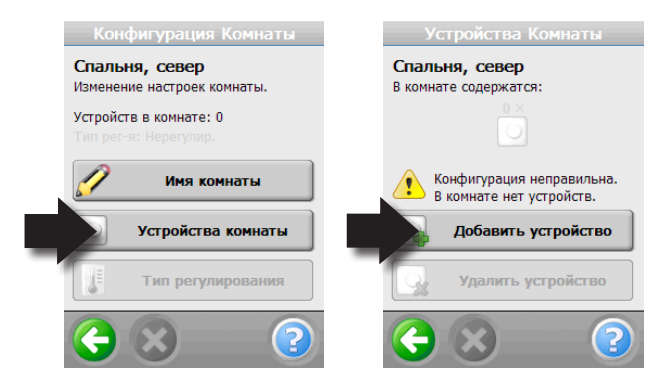

### 3. Конфигурация Devilink™

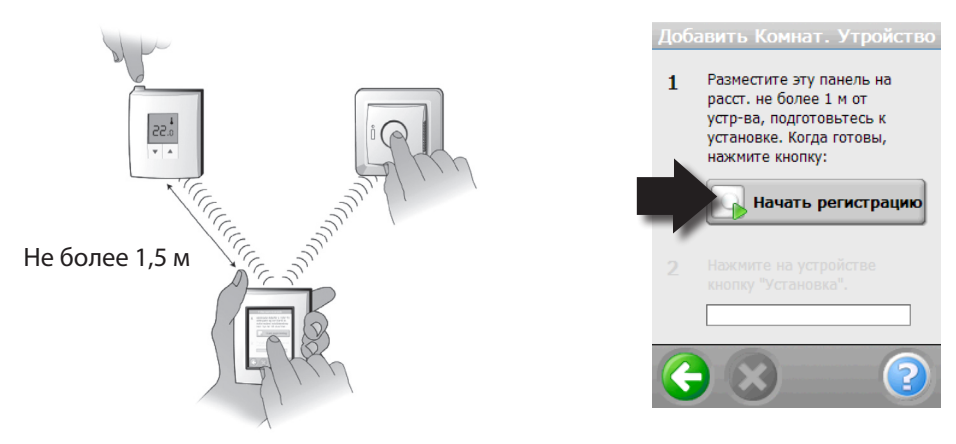

Для регистрации устройства в системе расположите центральную панель на расстоянии не более 1,5 м от него, нажмите кнопку "Начать регистрацию" на

СС. После этого нажмите и удерживайте кнопку на добавляемом устройстве (более подробно смотри инструкции устройств FT, RS, PR, HR). При добавлении/регистрации устройства на дисплее отобразится соответствующий текст. Повторите вышеуказанные действия для каждого добавляемого устройства комнаты.

Когда все устройства комнаты успешно добавлены/зарегистрированы - они отобразятся на экране СС.

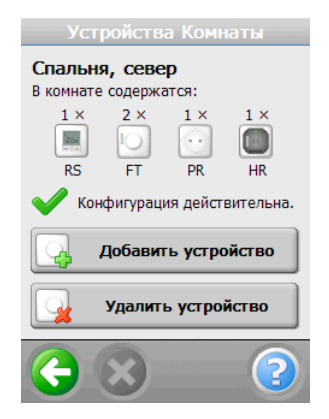

Devilink™ автоматически определит принцип регулирования температуры для каждой комнаты. Для просмотра или изменения типа регулирования обязательно прочитайте раздел 4.3, после чего Вы можете изменить тип регулирования в меню настройки конфигурации существующей комнаты. В этом же меню Вы также можете установить/изменить ограничение максимальной температуры пола.

### 3. Конфигурация системы Devilink™

Для возврата в основное меню или в режим ожидания - нажмите Возврат (зелёная стрелка слева внизу экрана).

Процедуру добавления новых, удаления и конфигурации имеющихся комнат следует выполнять с шага 3.d.

После регистрации всех устройств в системе выключите батарейный источник питания BSU, снимите с него сенсорную панель СС и установите её на смонтированную ранее панель источника питания PSU или NSU. После включения питания и загрузки системы экран будет отображать время и дату как на рисунке справа.

Для завершения программирования конфигурации системы ОБЯЗАТЕЛЬНО необходимо провести тест сети, при котором центральная панель определит и установит трассы обмена информацией между всеми устройствами системы. Тест сети проводится при первом запуске системы, а также после добавления/удаления комнат или устройств. Подробнее - на следующей странице.

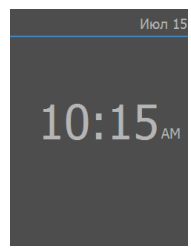

#### Внимание!

Для корректной работы сервисных устройств с режимом работы ВКЛ/ВЫКЛ центральная панель СС должна иметь версию программного обеспечения версии 1.2.103 или более позднюю.

Для обновления ПО необходима карта памяти miniSD с записанным на неё файлом обновления ПО (доступен на сайте www.devi.ua).

Для установки новой версии ПО снимите переднюю рамку с Devilink™СС, нажмите и удерживайте не менее 3 сек. кнопку SETUP, выберите "Программное обеспечение", "Обновление ПО", придерживая сенсорную панель сверху, вставьте карту памяти в прорезь на нижнем торце СС до щелчка (карта вставляется контактами «вверх от себя»). После того как сенсорная панель «увидит» карту памяти с доступным обновлением ПО нажмите "Начать обновление". Важно! Если версия ПО системы Devilink™ 1.0.2282, то после обновления ПО следует удалить все устройства из системы, выполнить возврат СС к первоначальному состоянию (см. стр. 8) и заново установить все необходимые устройства.

### 3. Конфигурация системы Devilink™

#### е. Тест сети обмена информацией

Для завершения програмирования или для проверки правильности работы системы необходимо запустить тест сети. Для этого, после нажатия скрытой кнопки SETUP выберите "Состояние и диагностика", "Сеть", "Запуск теста сети".

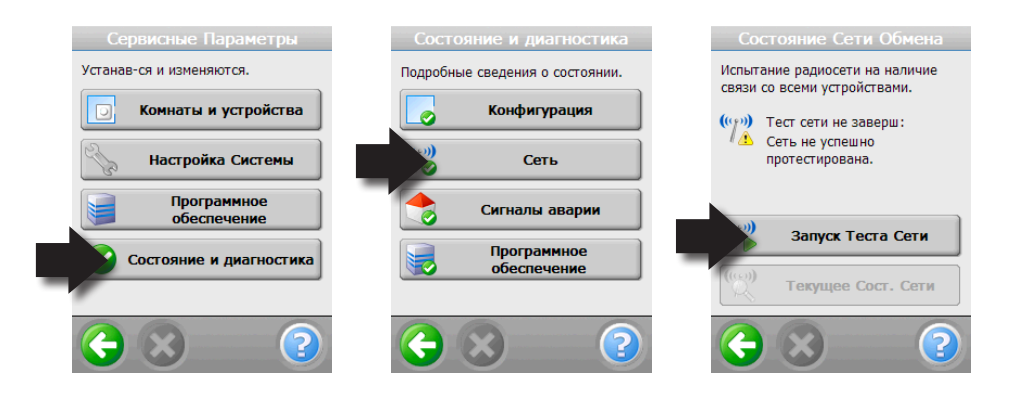

После запуска начнётся тест обмена информацией между устройствами системы и установка трасс связи. Все эти действия центральная панель СС выполняет автоматически.

#### ВНИМАНИЕ!!!

Если в составе системы присутствуют датчики воздуха Devilink™RS, то в процессе теста сети на дисплее отобразится текст: "Ожидание, жив ли RS…". После этого необходимо нажать и удерживать примерно 5 сек. кнопку на каждом устройстве Devilink™RS (слева на верхнем торце). После завершения теста сети центральная панель Devilink™ СС сообщит о

после завершения теста сети центральная панель Devilink... СС сооощит о результатах. При успешном прохождении теста система готова к работе, изменению настроек таймера, установке температур и других параметров.

#### 4. Изменение параметров уже сконфигурированой системы

- а. Создание новых комнат и добавление в них устройств управления обогревом смотри раздел 3.d.
- b. Добавление/удаление устройств в существующих комнатах смотри раздел 4.1
- с. Добавление/удаление сервисных устройств для включения/выключения электропотребителей смотри раздел 4.2
- d. Изменение параметров систем обогрева/отопления смотри раздел 4.3

#### 4.1 Добавление нового устройства в существующую комнату

После нажатия кнопки SETUP выберите "Комнаты и устройства", "Настроить конфигурацию существующей" и т. д., как показано на рисунках ниже.

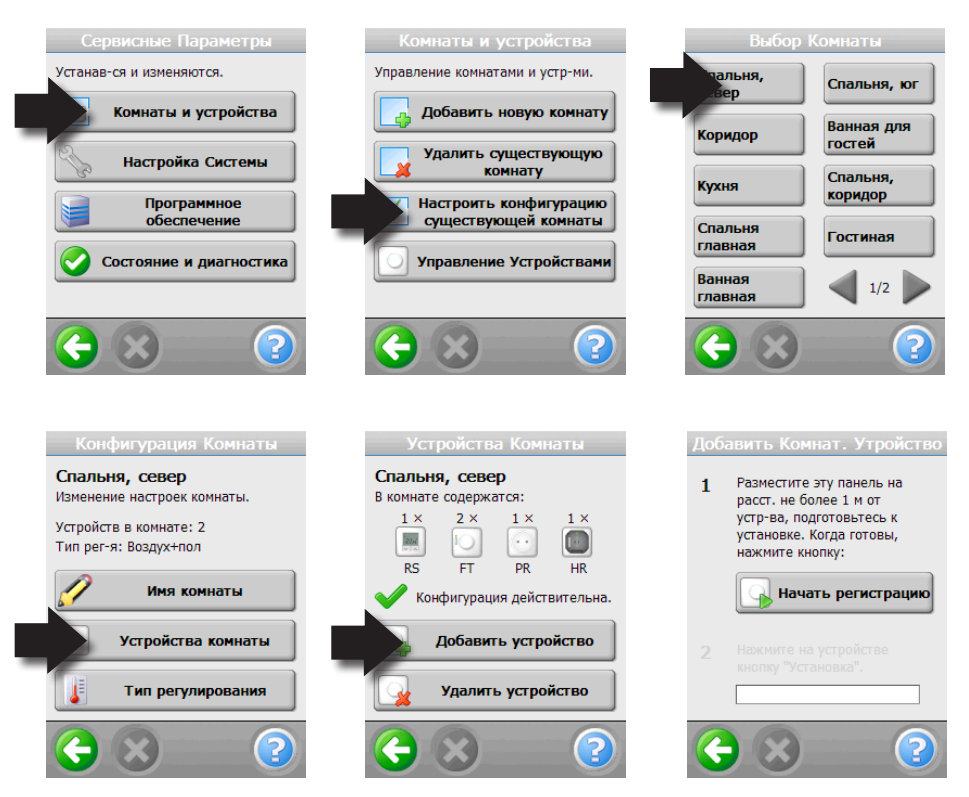

Повторите пункт 4.1 для каждого добавляемого устройства. После добавления/ удаления устройств обязательно проведите тест сети - см. раздел 3.е.

### 4. Изменение текущих установок

#### 4.2 Добавление сервисных устройств:

Сервисные устройства могут включать/выключать электрооборудование вручную или по заданной программе. В качестве сервисных, могут использоваться устройства PR, HR или FT.

Для добавления сервисного устройства, нажмите скрытую кнопку SETUP, выберите "Комнаты и устройства", "Управление устройствами" и т. д., как показано на рисунках ниже.

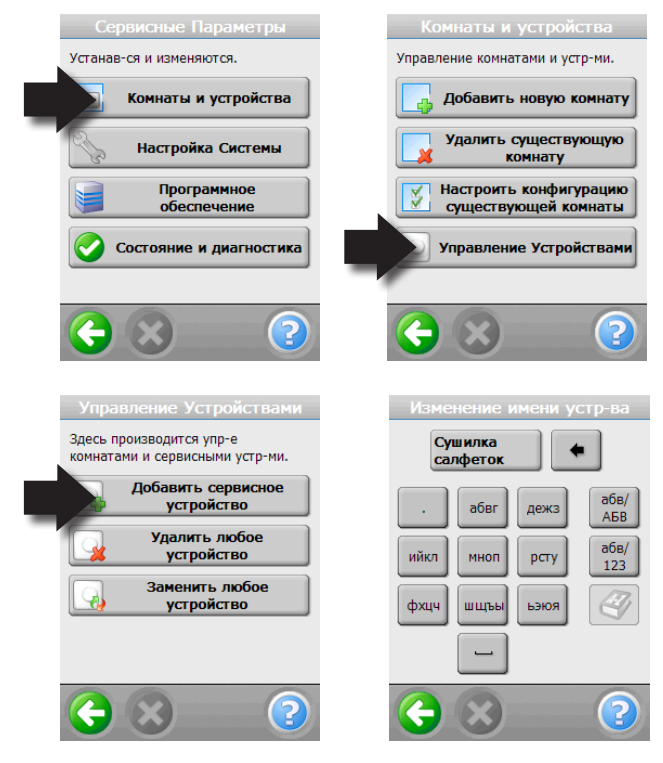

После добавления устройств необходимо обязательно провести тест сети. Подробнее - смотри пункт 3.е.

Внимание! Если сервисное устройство управляет электронагревательным прибором - этот нагревательный прибор должен быть защищён от перегрева! Например, оборудован терморегулятором.

#### 4.3 Изменение типа регулирования системы обогрева

Для каждого помещения системы Devilink<sup>™</sup>, в котором установлены кабельные системы или другие нагревательные приборы необходимо установить тип регулирования, то есть выбрать датчики, которые будут использоваться для контроля температуры. Существует три варианта :

#### Комфортный подогрев поверхности пола – "Теплый пол"

Поддерживается комфортная температура пола в помещении (постоянно или в необходимые периоды). Устанавливается устройство Devilink™ FT с датчиком температуры на проводе в конструкции пола. В конфигурации типа регулирования для данного помещения выбран режим "Датчик температуры пола".

#### "Полное отопление через пол" с ограничением температуры пола

При помощи кабельной нагревательной системы в конструкции пола поддерживается требуемая температура воздуха в помещении. Устанавливается датчик температуры Devilink™ RS, а также терморегулятор Devilink™ FT с датчиком температуры на проводе в конструкции пола. В конфигурации типа регулирования для данного помещения выбран режим "Воздух+пол".

Внимание! Всегда используйте датчик температуры пола при установке кабельной нагревательной системы в конструкцию пола с деревянным или другим покрытием, требующим ограничения максимальной температуры.

#### "Полное отопление" без датчика ограничения температуры пола

Для управления электронагревательными приборами можно использовать ycmpoйcmвa Devilink™FT, Devilink™HR, Devilink™PR в комбинации с датчиком температуры воздуха Devilink™ RS, установленном в этом помещении. Для кабельных систем обогрева, установленных в конструкции пола, DEVI рекомендует всегда устанавливать датчик температуры пола.

### 4. Изменение текущих установок

Для изменения типа регулирования нагревательной системы нажмите скрытую кнопку SETUP, выберите "Комнаты и устройства", "Настроить конфигурацию..." и т. д., как показано на рисунках ниже.

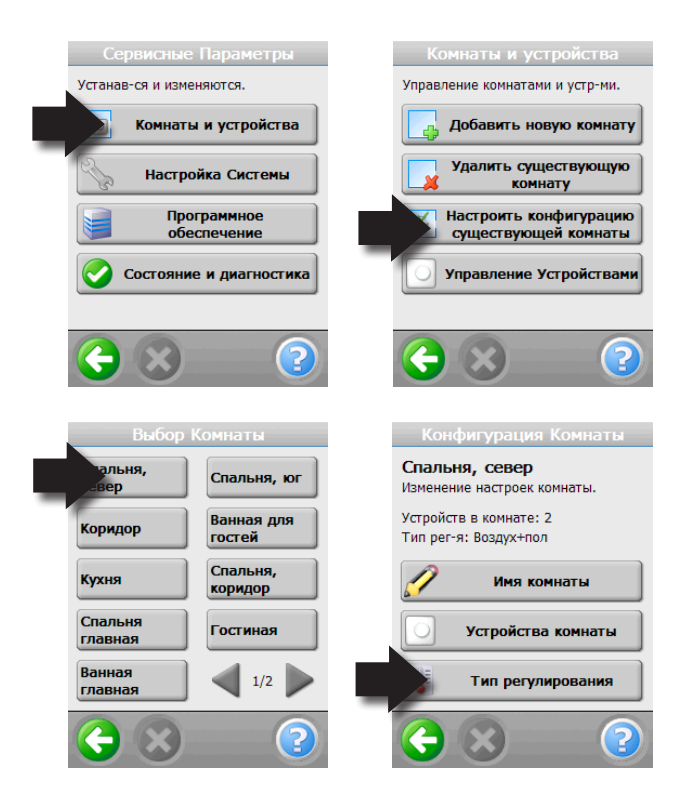

### 4. Изменение текущих установок

Меню управления типом регулирования выглядит подобно рисунку справа и содержит следующие пункты:

- Вкл./Выкл. интеллектуального таймера (управление с прогнозом времени включения или без)
- Выбор типа системы обогрева (конфигурация датчиков)
- Установка ограничения максимальной температуры пола. Заводская установка 35°С. Для изменения необходимо ввести код доступа: 0044.

Внимание! Температура пола измеряется в том месте, где установлен датчик. Температура на поверхности может значительно отличаться от температуры в месте установки датчика, особенно для полов с деревянным покрытием. Для деревянных или аналогичных покрытий температура на нижней стороне покрытия может быть на 5-10°С выше, чем на поверхности. Производители ламината, паркета и т.п. обычно указывают максимальную температуру на поверхности. Свяжитесь с поставщиком/ производителем относительно конкретных значений максимальной температуры поверхности покрытия.

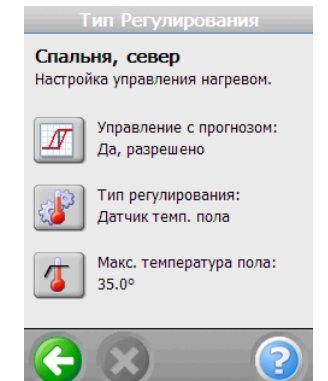

#### 4.4 Удаление и Переустановка устройств

Любое устройство системы Devilink<sup>™</sup> можно удалить или заменить другим устройством. Удаление устройства можно произвести програмно, при помощи центральной панели СС или выполнив аппаратный сброс устройства. Заводской сброс регистрации устройства в системе (Devilink<sup>™</sup>CC должна быть включена).

**Devilink™ FT:** Выключите питание кнопочным выключателем на лицевой панели. Нажмите круглую кнопку, и, удерживая её, включите питание. Удерживайте кнопку ещё примерно 5 сек. до появления красного светодиода, после этого кнопку можно отпустить.

Devilink<sup>™</sup> RS: Снимите переднюю панель, выньте любую батарейку, нажмите и удерживайте кнопку слева сверху на торце устройства, установите батарейку питания. Удерживайте кнопку нажатой ещё примерно 5 сек. до появления красной подсветки нажатой кнопки, после этого кнопку можно отпустить. Devilink<sup>™</sup> PR: Отключите устройство от розетки, нажмите и удерживайте

кнопку, включите устройство в розетку. Удерживайте кнопку нажатой ещё примерно 5 сек. до появления красного светодиода, после этого кнопку можно отпустить.

**Devilink™ HR:** Нажмите одновременно обе кнопки устройства и удерживайте их примерно 5 сек. до появления красного светодиода, после этого кнопку можно отпустить.

Программное удаление/замену устройств системы можно произвести при помощи сервисного меню. Эта процедура обычно выполняется для неисправных устройств. Нажмите кнопку SETUP, выберите "Комнаты и устройства" и т. д., как показано на рисунках.

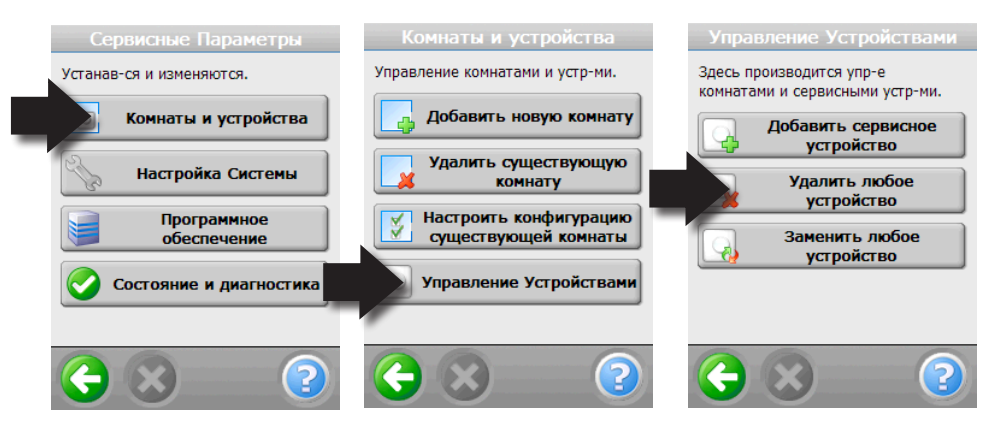

Удаление устройств при помощи аппаратного сброса является наиболее корректным, так как при этом происходит одновременное удаление устройства из центральной панели, а также сброс памяти самого устройства. После этого удалённое устройство будет готово к добавлению в другую систему/комнату (подробнее см. стр. 10, 12, 14).

После успешного удаления любого устройства из системы, появится сообщение на экране сенсорной панели СС, а светодиод на удалённом устройстве будет мигать зелёным примерно каждые 2 сек.

#### Внимание!

При удалении или замене устройств при помощи сервисного меню центральной панели СС не происходит сброс самого удаляетого/заменяемого устройства. Оно дополнительно должно быть сброшено при помощи кнопки. Подробнее о сбросе удалённых устройств см. стр. 18.

После аппаратного сброса, светодиод на устройстве должен мигать зелёным примерно каждые 2 сек. Если светодиод светится по-другому - это свидетельствует о том, что устройство уже зарегистрировано в составе какой-либо системы Devilink™.

Для возможности добавления удалённого устройства в систему Devilink™, это устройство не должно быть зарегистрировано ни в одной системе Devilink™.

Удаление неисправных/отключенных устройств возможно только программно при помощи сервисного меню центральной панели Devilink™CC.

### 5. Поиск и устранение неполадок

#### 5.1 Предупреждения системы:

При неправильной конфигурации, аварии или ошибке системы на экране в режиме ожидания появляется жёлтый треугольник с восклицательным знаком, подобно рисунку ниже.

| Июл 15              | Запустить                       | Контроль дома                |
|---------------------|---------------------------------|------------------------------|
| <u> </u>            | Запуск специального режима:     | Контроль обогрева            |
|                     | В отъезде                       | Вкл/выка контроль            |
|                     | 🄶 Комфорт                       |                              |
| 10:15 <sub>AM</sub> | Защита замерзания               |                              |
|                     | Просмотр Температур и Настроек: |                              |
|                     | Контроль дома                   | На-<br>стройка Внима-<br>ние |
|                     |                                 | € ⊗ ②                        |

Нажимайте кнопки сенсорного дисплея подсвеченные красным цветом для просмотра аварии и подробной информации о событии.

Система выдаёт предупреждения при потере связи с каким-либо устройством, неправильной конфигурации или других неполадках.

Примечания.

Одна комната может содержать только один датчик воздуха RS и до четырёх устройств управления обогревом, таких как FT, FTS, PR или HR, работающих в одинаковом режиме.

Регулятор Devilink<sup>™</sup> FT с подключенным датчиком пола определяется системой как FTS устройство и может использоваться только для управления обогревом, без датчика - как FT, и может работать как устройство управления обогревом или как сервисное устройство с режимом Вкл./Выкл.

Комнаты могут содержать только устройства, управляющие обогревом: FTS; RS+FTS; RS+FT; RS+PR; RS+HR.

Управление обогревом в комнатах осуществляется через пункт меню «Контроль дома», «Контроль обогрева».

В режиме Вкл./Выкл. могут работать устройства FT, PR или HR, зарегистрированные в системе как сервисные устройства.

Управление сервисными устройствами осуществляется через пункты меню "Контроль дома", "Вкл./Выкл. контроль".

Система может содержать только один датчик наружной температуры Devilink™ OS.

#### 5.2 Часто задаваемые вопросы:

| Тип<br>регулирования             | <ul> <li>?: Почему я не могу выбрать тип регулирования, который хочу установить?</li> <li>!: Убедитесь, что конфигурация системы правильна. Комбинация устройств в комнате определяет доступные типы управления системой. Например, для установленного FTS - только подогрев пола, для RS+FTS - отопление через пол с возможностью ограничения температуры пола, для RS+FT/PR/HR - только отопление. Подробнее - см п. 4.3.</li> </ul>                                                                                                    |
|----------------------------------|----------------------------------------------------------------------------------------------------|
| Добавление<br>устройств          | <ul> <li>?: Почему я не могу добавить устройство в комнату?</li> <li>!: В одну комнату можно добавить только один RS и не<br/>более четырёх FT/FTS/PR/HR, работающих в одинаковом<br/>режиме.</li> <li>?: Почему я не могу добавить OS (датчик наружного<br/>воздуха)?</li> <li>!: В системе может быть только один OS.<br/>Подробнее см. п.4.3, п.5.1.</li> <li>?: Почему я не могу добавить сервисное устройство?</li> <li>!: В качестве сервисного устройства могут работать<br/>устройства: FT без датчика пола, OS, PR или HR. Для<br/>работы сервисных устройств необходимо обновить<br/>программное обеспечение. Подробнее - см. стр.11.</li> </ul> |
| Замена/<br>удаление<br>устройств | ?: Удалённое устройство не работает, что делать? !: Попробовать выполнить «заводской» сброс устройства, затем переустановить это же устройство, после чего провести тест сети. Если устройство вышло из строя - заменить на новое.                                                                                                    |
| Работа<br>сервисных<br>устройств | ?: Почему сервисные устройства не работают или<br>работают некорректно? !: Для правильной работы сервисных устройств<br>необходимо обновить ПО сенсорной панели до версии 1.2.103 или более поздней (см. стр. 11).                                                                                                    |

### 5. Поиск и устранение неполадок

|           | Индикация заряда батарей устройства питания BSU     |
|-----------|-----------------------------------------------------|
|           | Необходимо заменить батарейки удалённого устройства |
|           | Низкий уровень заряда батарей удалённого устройства |
| 6         | Устройство не отвечает                              |
|           | Слишком много неисправных устройств                 |
| J.        | Нагрев в помещении выключен                         |
| 4         | Поддержание мин. температуры пола.                  |
| 4         | Запрет управления от кнопок                         |
| <u>گا</u> | Ручное регулирование (без таймера)                  |
|           | Датчик температуры Пола                             |
|           | Датчик температуры Воздуха                          |

### 6. Технические характеристики

| Devilink™ СС центральная панель управления         |                                                                                                    |  |  |  |
|----------------------------------------------------|----------------------------------------------------------------------------------------------------|--|--|--|
| Напряжение питания                                 | 15 B = ±10%                                                                                                   |  |  |  |
| Мощность в режиме ожидания                         | Макс. 2 Вт                                                                                                    |  |  |  |
| Дисплей                                            | 3,5″ ТFT цветной сенсорный                                                                                    |  |  |  |
| Рабочая температура                                | -10 +35°C                                                                                                    |  |  |  |
| Частота сигнала                                    | 868,42 МГц                                                                                                    |  |  |  |
| Расстояние между устройствами                      | Макс. 30 м - прямая видимость,<br>20 м - деревянные стены,<br>10-15 м кирпичные стены,<br>5-10 м железобетон, |  |  |  |
| Макс. кол-во ретрансляторов                        | 3                                                                                                    |  |  |  |
| Мощность радиосигнала                              | Не более 1 мВт                                                                                                |  |  |  |
| Класс защиты IP                                    | 21                                                                                                    |  |  |  |
| Размеры (без ИП)                                   | 125 мм х 107 мм х 25 мм                                                                                       |  |  |  |
| Devilink™ PSU (встроенный источник питания для СС) |                                                                                                    |  |  |  |
| Напряжение питания                                 | 100-240 В ~ 50/60 Гц                                                                                          |  |  |  |
| Выходное напряжение                                | $15 B = \pm 10\%$                                                                                             |  |  |  |
| Мощность в режиме ожидания                         | Не более 0,15 Вт                                                                                              |  |  |  |
| Максимальная мощность                              | 10 Вт                                                                                                    |  |  |  |
| Devilink™ NSU (источник питания для СС в           | ключаемый в розетку)                                                                                          |  |  |  |
| Напряжение питания                                 | 100-240 В ~ 50/60 Гц                                                                                          |  |  |  |
| Выходное напряжение                                | 15 B = ±10%                                                                                                   |  |  |  |
| Мощность в режиме ожидания                         | Не более 0,75 Вт                                                                                              |  |  |  |
| Длина соединительного шнура                        | 2,5 м                                                                                                    |  |  |  |
| Максимальная мощность                              | 10 Вт                                                                                                    |  |  |  |
| Devilink™ BSU (батарейный источник питания для СС) |                                                                                                    |  |  |  |
| Выходное напряжение                                | 15 B = ±10%                                                                                                   |  |  |  |
| Тип и количество батарей                           | 1,5 В АА, 10 шт.                                                                                              |  |  |  |

Дополнительная информация.

Изделие не содержит вредных веществ. Хранить в сухом отапливаемом помещении при температуре +5...+45°С избегая попадания прямых солнечных лучей. Срок хранения не ограничен.

Система Devilink<sup>™</sup> должна использоваться только по-назначению. Другие условия установки и эксплуатации могут содержаться в рекомендациях сервисного центра или продавца даной продукции.

Внимание! Электромонтажные работы должны проводиться квалифицированым электриком, в соответствии с действующими нормами и правилами.

Источники питания Devilink<sup>™</sup> PSU и NSU предназначены для подключения к сети 220/230 В ~ 50/60 Гц через всеполюсный выключатель с зазором между контактами не менее 3 мм.

Указания по утилизации.

Устройства, содержащие электронные компоненты не должны утилизироваться вместе с бытовыми отходами. Они должны отдельно складироваться, вывозиться и утилизироваться в соответствии с местными нормами и правилами.

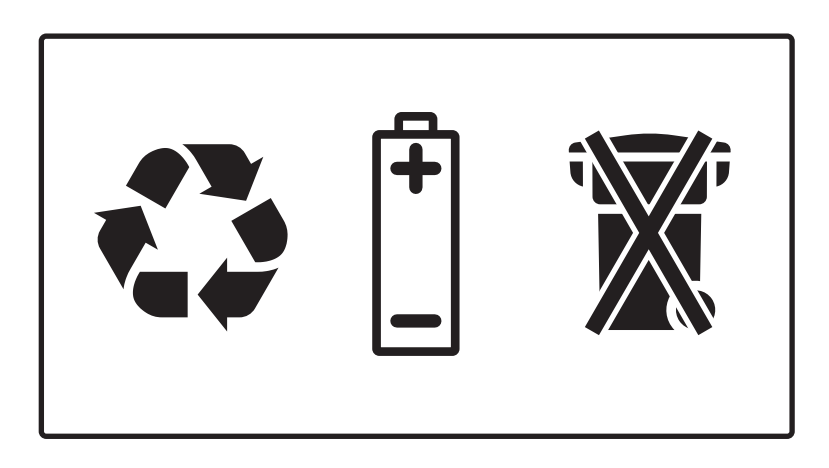

### Гарантия DEVI

Вы приобрели продукцию фирмы DEVI, которая, по нашему убеждению, в составе нагревательной системы, позволит повысить комфорт в Вашем доме.

DEVI предлагает наиболее совершенные решения для управления климатом внутри помещений. Применение нагревательных систем фирмы DEVI связано с использованием следующей продукции: нагревательных кабелей, нагревательных матов, терморегуляторов, монтажных принадлежностей, дополнительного оборудования.

При условии соблюдения всех, установленных в технических документах, правил использования нагревательных систем, фирма DEVI гарантирует отсутствие производственных дефектов продукции и материалов, а также – их нормальное функционирование, в пределах следующего гарантийного срока:

- для устройств системы Devilink™ – 2 года.

Все гарантийные сроки исчисляются с момента продажи оборудования официальным дилером DEVI (с соответствующей отметкой в гарантийном талоне). В случае необходимости подтверждения факта приобретения продукции у представителя фирмы DEVI или у её официального партнёра, дополнительно может потребоваться расчетный документ (чек, квитанция, платёжное поручение и т.п.), выданный покупателю при приобретении продукции.

Обязательными формальными условиями для предоставления гарантии на все виды продукции фирмы DEVI является: - наличие гарантийного сертификата, надлежащим образом (полностью) заполненного и заверенного печатью официального дилера DEVI;  - факт наличия дефекта подтверждается соответствующим актом, который должен быть составлен по результатам обследования продукции, произведенного Сервисным центром фирмы DEVI либо другим, специально уполномоченным фирмой DEVI, лицом, или же – при обязательном участии одного из указанных лиц;
 - стоимость продукции должна быть полностью оплачена покупателем, если иное не было специально оговорено в договоре купли-продажи.

При наличии обстоятельств, которые лишают покупателя права на гарантийный ремонт или замену продукции, такой ремонт или замена производятся на оплатных условиях. При этом оплате подлежат как работы, связанные с непосредственным устранением дефектов, так и те работы, которые были проведены с целью выявления этих дефектов и/или причин их возникновения.

Изложенные выше гарантийные условия касаются исключительно обязательств, связанных с обеспечением качества продукции фирмы DEVI. Любые юридические вопросы, связанные с продажей, доставкой, другими отношениями между продавцом и покупателем, регламентируются действующими законами Вашей страны.

Независимо от того, в какой степени к Вам могут применяться те или иные положения настоящего документа, Вы всегда можете рассчитывать на получение от специалистов фирмы DEVI объективной, квалифицированной и оперативной информации относительно кабельных нагревательных систем, а также на удовлетворение всех разумных просьб, касающихся данной продукции.

## Гарантийный сертификат

### Гарантия DEVI™ предоставляется:

Ф.И.О.(организация):

Адрес:

Город:

Страна:

Телефон:

#### Внимание!

Для получения гарантии DEVI все графы должны быть заполнены, поставлена дата и печать официального дилера DEVI. Рекламации подаются через предприятие, продавшее Вам изделие. Пожалуйста, ознакомьтесь с условиями гарантии на стр. 26.

| Тип устройства:                      | Серийный номер: |  |
|--------------------------------------|-----------------|--|
| Монтажник:                           | Дата монтажа:   |  |
| Дата продажи,<br>печать дилера DEVI: |                 |  |
|                                      | 27              |  |

#### Article no: 08095913 Version: 02.01

ПРОИЗВОДИТЕЛЬ DEVI A/S, Ulvehavevej 61, 7100 Vejle, Denmark (ДЕВИ А/С, Ульвехавевей 61, 7100 Вайле, Дания) тел. +45 74 888 500 www.devi.com

ЭКСКЛЮЗИВНЫЙ ПОСТАВЩИК Представилельство DEVI A/S в Украине ООО с ии "Данфосс ТОВ" 04080, г. Киев, ул. В. Хвойки, 11 тел. +380 44 461 87 00 www.devi.ua

СЕРВИСНЫЕ ЦЕНТРЫ ЦЕНТР - ЮГ: ЧП "Арсан" 02156, г. Киев, ул. Маршала Жукова, 25/21 к. 73 тел. +380 44 501 81 46 НПЦ "Вертикаль" 03115, г. Киев, ул. Олеговская, 36 Тел. +380 44 455 93 59 BOCTOK - ЮГ: ЧП "СТД" 69006, г. Запорожье, ул. Портовая, 2 тел. +380 612 12 02 01 ЗАПАД: ООО "Вольт-Сервис" 79002, г. Львов, ул. Стороженка, 32 тел. +380 32 239 50 55

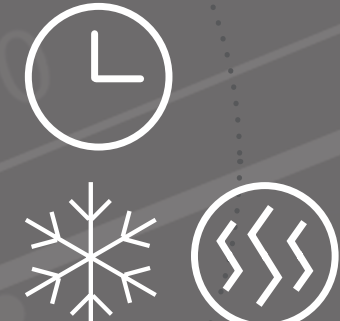